# VM-15A Streamer V4.00.6 User's Guide

Endpoint Technology, LLC 26624 Ocean View Drive Malibu CA U.S. 90265

**Technical Questions Contact:** 

Jim Ketcham jsketcham@earthlink.net

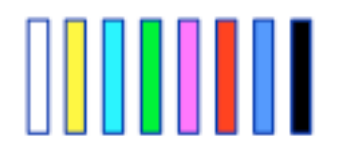

# Index to VM-15A Users Guide

- 1. Product Description
- 2. Quick Start
  - 2.1 Install the FTDI USB driver
  - 2.2 Get the GUI
  - 2.3 Connect the VM-15A
  - 2.4 Finding the version info
  - **2.5 Buttons and indicators**
  - 2.6 Naming
- 3. Warranty and program updates
  - 3.1 Warranty
  - 3.2 Updates and how to install them
- 4. Installation
  - 4.1 Power
  - 4.2 Cooling
- 5. DVI/HDMI Setup
  - 5.1 EDID
  - 5.2 Distribution systems that block EDIDs
- 6. Connectors and pin-outs
  - 6.1 HDMI
    - 6.1.1 In/out HDMI
  - 6.2 SDI
  - 6.2.1 in/out BNC
  - 6.3 RS422 9 PIN D
  - 6.4 EVENTS IN 9 PIN D
  - 6.5 BEEPS OUT XLR
  - 6.6 LTC/POP IN XLR
  - 6.7 MIDI in
  - 6.8 Ethernet
- 7. Supported formats
  - 7.1 SDI
    - 7.1.1 SMPTE 259
    - 7.1.2 SMPTE 274
    - 7.1.3 SMPTE 295
    - 7.1.4 SMPTE 296
  - 7.2 HDMI
- 8. Operational features
  - 8.1 Streamer
    - 8.1.1 Streamer and end bar color
    - 8.1.2 Width
    - 8.1.3 Rate
    - 8.1.4 Multiple streamers
    - 8.1.5 Transparency

- 8.1.6 Stubby streamers
- 8.1.7 End punch
- 8.2 Punch/Beeps
  - 8.2.1 Color
    - 8.2.2 Reverse video
    - 8.2.3 Size
    - 8.2.4 Duration
    - 8.2.5 Repeat count
    - 8.2.6 Repeat seconds
    - 8.2.7 Enables
- 8.3 Annunciator
- 8.4 LTC/MTC window
- 8.5 Picture only during cue
- 8.6 Picture when stopped
- 9. Triggering
  - 9.1 Closures
  - 9.2 MIDI
  - 9.3 LTC
  - 9.4 MTC
  - 9.5 Pop
  - 9.6 GUI
- 10. Conversions
  - 10.1 SDI to HDMI
  - 10.2 HDMI to SDI
  - **10.3 Conversion table**
- 11. MIDI tables
  - 11.1 Note on
  - 11.2 Velocity
  - 11.3 Annunciator
  - **11.4 Annunciator colors**
- 12. Mac GUI
  - 12.1 Streamer tab
- 12.1.1 Streamer colors, triggers
- 12.1.2 Accumulating trigger
- 12.1.3 Streamer end punch
- 12.1.4 Width/bottom/top/transparent sliders
- 12.1.5 Duration seconds
  - 12.2 Punch/beeps tab
- 12.2.1 Punch colors, triggers, reverse video
- 12.2.2 Punch/beeps timing
- 12.2.3 Size
- 12.2.4 Positioning
  - 12.3 Setup tab
- 12.3.1 Input priority

12.3.2 Frame rate

- 12.3.3 Test Patterns
- 12.3.4 Masking
- 12.3.5 Pop/LTC enables
- 12.3.6 Annunciator/LTC/Text
- 12.3.7 Cue in/out behavior
- 12.3.8 SDI generator
- 12.3.9 Progress bar
- 12.3.10 Rate converter
  - 12.4 Debug tab
- 12.4.1 Transmit
- 12.4.2 Receive
- 12.4.3 Clear rx text
- 12.4.4 Get HDMI timing
- 12.4.5 Extended timing
- 12.4.6 Streamer fields
  - 12.5 Cue sheet window (ALE application)
- 12.5.1 Add
- 12.5.2 Remove
- 12.5.3 Send text
- 12.5.4 Clear screen
- 12.5.5 'Include dialog in text' and 'include ID in text' check boxes
- 12.5.6 Streamer seconds
- 12.5.7 MTC window
- 12.6 Setting up network MIDI to connect cue sheet to Protools MTC and the VM-15A
- 13. Application notes
  - 13.1 MIDI test setup
  - 13.2 ProTools
- 13.2.1 Network MIDI with cue sheet method
- 13.2.2 MIDI track method
- 13.2.3 Pop track method

- 14. Sony protocol commands
  - 14.1 10.11 device type request
  - 14.2 40.10 mark in
  - 14.3 40.11 mark out
  - 14.4 40.14 in preset
  - 14.5 40.15 out preset
  - 14.6 61.0c current time sense
  - 14.7 61.20 status sense

# **1. DESCRIPTION OF THE VM-15A**

- The VM-15 Streamer inserts streamers and punches into SDI and HDMI video.
- It has a frame rate converter for better looking 24P, 25P, 30P streamers.
- It generates audio beeps on the punches.
- It can be triggered from a number of sources- closures, MIDI, network MIDI, or from the graphical user interface.
- It converts SDI to HDMI.
- It has a LTC/MTC window display and Protools counter display.
- A Rehearse/Record/Playback text display can be selected from MIDI.

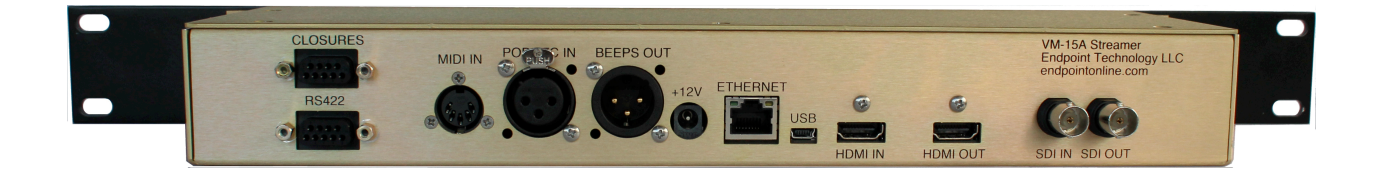

# 2. QUICK START

# 2.1 Install the FTDI USB driver

- Get the USB driver for your Mac or Windows computer from <u>http://www.ftdichip.com/Drivers/VCP.htm</u>.
- Install it. The USB port is used for setting up fixed IP addresses, and although it is not used in every day operation it is a useful setup tool.

# 2.2 Get the GUI and ALE application

- Get the GUI and ALE application for your Intel Mac OS 10.6 or greater computer at <u>http://endpointonline.com/products/styled/styled-</u> 2/vm15\_downloads.html
- The ALE application, a cue sheet for Mac, follows MTC from ProTools and sends cue text and in/outs to the streamer.
- Unzip the executables.
- Put them in a convenient location.
- See APPENDIX A for fixed IP address setup.

# 2.3 Connect the VM-15A

- The 'universal' AC supply accepts 120VAC-240VAC. Connect power, 12V DC.
- Connect a HDMI or SDI monitor. A gray screen should display.
- Connect a HDMI or SDI source. The 'Status' indicator should stop blinking. The input signal should appear on the display after a brief settling time as clocks lock.
- Trigger a streamer with the 'Trigger' button. The 'Status' indicator flutters while the streamer is active.
- Connect your Ma7 to the VM-15A with an Ethernet cable. The VM-15A supports 100-T or 10-T only. You will need a hub or other device to convert from 1000-T. If you do not have DHCP, see APPENDIX A for fixed IP address setup. When the VM-15A has an IP address, it will display briefly.
- Run the GUI. Wait for the VM-15A to be found by Bonjour. It may be necessary to click the VM-15A off and then on in the Bonjour table.

This screenshot shows the VM-15A connected. The text windows are distributed around the screen.

|                                                                                                    |                                                                             | V IVI.                                                                  | 15/4 (613)011 4.00.00=1                                            | http://streamen                                                                             |                                                                                                    |                                                                                                    |
|----------------------------------------------------------------------------------------------------|-----------------------------------------------------------------------------|-------------------------------------------------------------------------|--------------------------------------------------------------------|---------------------------------------------------------------------------------------------|----------------------------------------------------------------------------------------------------|----------------------------------------------------------------------------------------------------|
| VM15 Streamers<br>M15A_streamer                                                                        | A                                                                           | Off     Rehearse                                                        |                                                                    |                                                                                             |                                                                                                    |                                                                                                    |
| ) bypass                                                                                               |                                                                             | Record Playback Streamer                                                | Punch/Beeps Se                                                     | tup Debug                                                                                   |                                                                                                    |                                                                                                    |
| Input priority Masking                                                                                 | <pre>     top     bottom     left     inght     matte  //MTC enables </pre> | nciator/LTC/Text                                                        | positioning<br>Rehearse                                            |                                                                                             |                                                                                                    |                                                                                                    |
| cue in/out behavior<br>picture during cue on<br>picture when stopped<br>SDI generator<br>GENERATOR_OFF | Ily                                                                         | nnunciator<br>background<br>green v<br>red v<br>blue v<br>point<br>48 v | foreground<br>white v rehears<br>white v record<br>white v playbac | LTC/MTC<br>foreground<br>white<br>background<br>black<br>point<br>32<br>display<br>off<br>* | Text<br>foreground<br>white *<br>background<br>black *<br>point<br>32 *<br>Show sample<br>Hide sample | Protools counter<br>foreground<br>red *<br>background<br>yellow *<br>point<br>32 *<br>Show<br>Hide |

This screenshot shows the VM-15A not connected. The text windows are piled in the lower left corner. In this state, click an empty row in the Bonjour selection window, then click on the VM-15A\_streamer item.

|                             |                     | VM15.                   | A version 4.00.00-VMI | SA_streamer                                                                                                    |                            |                  |
|-----------------------------|---------------------|-------------------------|-----------------------|----------------------------------------------------------------------------------------------------|----------------------------|------------------|
| VM15 Strea                  | amers               | Annunciator             |                       |                                                                                                    |                            |                  |
| M15A_streamer               |                     | • Off                   |                       |                                                                                                    |                            |                  |
|                             |                     | ORehearse               |                       |                                                                                                    |                            |                  |
|                             |                     | Record                  |                       |                                                                                                    |                            |                  |
| bypass                      |                     | OPlayback               |                       | _                                                                                                    |                            |                  |
|                             |                     | Streamer                | Punch/Beeps Setup     | Debug                                                                                                    |                            |                  |
| Input priority              | Masking             | Annunciator/LTC/Text po | sitioning             |                                                                                                    |                            |                  |
|                             | top                 |                         |                       |                                                                                                    |                            |                  |
| SDI                         | ¢ bottom            |                         |                       |                                                                                                    |                            |                  |
| Frame rate                  |                     |                         |                       |                                                                                                    |                            |                  |
| <ul> <li>SD/flat</li> </ul> | + right             |                         |                       |                                                                                                    |                            |                  |
| opulldown                   | - Ingin             |                         |                       |                                                                                                    |                            |                  |
| follow input                | - matte             |                         |                       |                                                                                                    |                            |                  |
| Test patterns               | Pop/LTC/MTC enables |                         |                       |                                                                                                    |                            |                  |
| bars                        | 💿 рор               |                         |                       |                                                                                                    |                            |                  |
|                             | OLTC                |                         |                       |                                                                                                    |                            |                  |
|                             | O MTC               |                         |                       |                                                                                                    |                            |                  |
|                             | punch               | Protools counter        |                       |                                                                                                    |                            |                  |
|                             | streamer accum      |                         |                       |                                                                                                    |                            |                  |
| and the factor back and     | Streamer            | Annunciator             |                       | LTC/MTC                                                                                                    | Text                       | Protools counter |
| Cue in/out behavi           | da a sus salu       | background fo           | preground             | foreground                                                                                                    | foreground                 | foreground       |
| picture dur                 | ring cue only       | <b>v</b>                | ▼ rehearse            | <b>T</b>                                                                                                    | <b>T</b>                   | <b>T</b>         |
| picture wh                  | en stopped          | •                       | ▼ record              | background                                                                                                    | background                 | background       |
|                             |                     | •                       | ▼ playback            | The second second secon | •                          | ▼                |
|                             |                     | point                   |                       | point                                                                                                    | point                      | point            |
|                             |                     |                         |                       | ▼                                                                                                    |                            |                  |
| SD                          | generator           | · ·                     |                       |                                                                                                    |                            |                  |
| SD                          | l generator         | <b>T</b>                |                       | display                                                                                                    | Show sample                | Show             |
| SD                          | l generator         | <b>v</b>                |                       | display<br>The second second s                      | Show sample<br>Hide sample | Show             |
| SD                          | l generator         | •                       |                       | display<br>•                                                                                                    | Show sample<br>Hide sample | Show<br>Hide     |
| SD                          | l generator         | <b>v</b>                |                       | display                                                                                                    | Show sample<br>Hide sample | Show             |

# 2.4 Finding the version info

- Select the Debug tab.
- In the Transmit text box, enter 'version' (without the quotes) and hit RETURN. The versions of the 3 resident programs will print in the Receive text box. For example, the version set as of 9/16/13 is 'version NE64:4.00.4 HCS08: 0101 LX45T: 4004'.

# 2.5 Buttons and indicators

- Press the front panel 'Trigger' button quickly several times to trigger multiple streamers.
- The 'Status' indicator blinks if there is no input, and goes steady if there is an input.

# 2.6 Naming

The name that appears in the table in the upper left of the GUI can be changed. This is advised for installations where there are multiple streamers on the same network. The default name ends in 4 hex digits, the last 4 digits of the UUID. This is meant to avoid naming conflicts for multiple default-named units on the same network.

Select the unit to be named in the table in the upper left of the GUI. Verify that it is the desired unit by triggering a streamer or punch from the GUI and observing either the video output or the flickering Status light on the unit.

Go to the Debug tab. Type 'name' in the Transmit text box and press RETURN. The current name will print in the 'Receive' text box. For example, to change the name to ADR-5 type 'name ADR-5' and press RETURN. The VM-15A will go through the Bonjour announcement process and will re-appear in the table in the upper left of the GUI with the new name. The old name may stay there for a few minutes but will eventually go away. Select the new name to re-connect the GUI.

# 3. Warranty and program updates

# 3.1 Warranty

The VM-15A warranty is 1-year parts and labor. Customer pays shipping. *3.2 Updates and how to install them* 

Current GUI and updater programs are at <u>http://endpointonline.com/products/styled/styled-</u>2/vm15\_downloads.html

There is a separate updater as of 4.00.6. To update your VM-15A with the files built in to the updater, use the File/Update from defaults/Micro item first. Use the File/Update from defaults/Firmware item after the Micro update completes. **DO NOT** power down the unit at any time during the update, or click on any GUI buttons.

Once Micro update 4.00.4 is installed, there is a recovery mode if power is lost during the firmware update. Hold the Trigger button while cycling the power. The unit will come up in a 'minimum network service' mode which will let you do the update over.

As they are released, firmware and micro controller updates will be at our ftp site:

- url: <u>ftp://www.endpointonline.com</u>
- user name: <u>VM-15A@endpointonline.com</u>
- password: VM-15A

# **4.** INSTALLATION

# 4.1 Power

• The 'universal' 120-240 VAC supply has U.S. style pins.

# 4.2 Cooling

The voltage regulators are heat sunk to the bottom of the case.

✓ Leave an air space below the unit for cooling.

# 5. DVI/HDMI SETUP

# 5.1 EDID

The EDID table in the monitor describes the monitor's capabilities. It is transmitted to the host on power up or connection. The VM-15A stores the last EDID in FLASH so that even if the monitor is not powered up the host gets the correct EDID. The VM-15A default EDID is from a Dell 24" 1920 x 1080 monitor.

You may have to refresh the monitors on your computer (i.e. refresh the EDID) after changing monitors.

# 5.2 Distribution systems that block EDIDs

If a monitor is detected but no EDID is returned after a timeout, HDMI output is turned on and the default EDID is used.

- To set the default EDID, connect the VM-15A directly to the device that you wish to be the default.
- Cycle the VM-15A power and wait for a stable image on the HDMI monitor. The device EDID has been stored in VM-15A FLASH.

# **6.** CONNECTORS AND PIN-OUTS

## 6.1 HDMI

6.1.1 In/out HDMI

# 6.2 SDI

# 6.2.1 in/out BNC

4:2:2 SDI in and out.

# 6.3 RS422 9 PIN D (Sony protocol)

| Pin | Signal | Notes                     |
|-----|--------|---------------------------|
| 1   | GND    |                           |
| 2   | TX-    | Pinned out as sony device |
| 3   | RX+    | (1:1 cable to editor)     |
| 4   | N/C    |                           |
| 5   | N/C    |                           |
| 6   | N/C    |                           |
| 7   | TX+    |                           |
| 8   | RX-    |                           |
| 9   | GND    |                           |

# 6.4 EVENTS IN 9 PIN D

| Pin | Signal     | Notes                                         |
|-----|------------|-----------------------------------------------|
| 1   | Punch 2    |                                               |
| 2   | Punch 1    |                                               |
| 3   | Streamer 2 | Immediate streamer trigger of streamer 2 only |
| 4   | Streamer 1 | multiple streamer trigger                     |
| 5   | N/C        |                                               |
| 6   | GND        |                                               |
| 7   | GND        |                                               |
| 8   | GND        |                                               |
| 9   | GND        |                                               |

## 6.5 BEEPS OUT XLR

| Pin | Signal | Notes                                         |
|-----|--------|-----------------------------------------------|
| 1   | shield |                                               |
| 2   | Beeps+ | Differential, but not balanced. Do not ground |
| 3   | Beeps- | either side.                                  |

## 6.6 LTC/POP IN XLR

| Pin | Signal      | Notes |
|-----|-------------|-------|
| 1   | shield      |       |
| 2   | LTC/POP IN+ |       |
| 3   | LTC/POP IN- |       |

# 6.7 MIDI in

pinout credit: <u>http://www.interfacebus.com/PC\_MIDI\_Pinout.html</u>

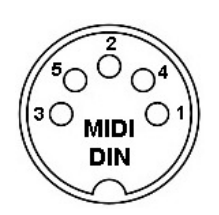

| MIDI Pin Out |                |                  |                 |  |
|--------------|----------------|------------------|-----------------|--|
| Pin No.      | IN Signal Name | THRU Signal Name | Out Signal Name |  |
| 1            | No Connect     | No Connect       | No Connect      |  |
| 2            | No Connect     | Shield           | Shield          |  |
| 3            | No Connect     | No Connect       | No Connect      |  |
| 4            | IN+            | +5v              | +5v             |  |
| 5            | IN-            | IN               | IN              |  |

# 6.8 Ethernet

The Ethernet connector is an RJ45. It is the standard pinout. 100-T only is supported. If you have gigabit Ethernet in your facility, you will need a hub or other device that can convert to 100-T.

# **7. SUPPORTED FORMATS**

# 7.1 SDI

7.1.1 SMPTE 259 480i 29.97hz, 25hz 7.1.2 SMPTE 274 (1080p x1920) PsF 30, 25, 24 FPS 7.1.3 SMPTE 295 (1080i x 1920) 25 FPS 7.1.4 SMPTE 296 (720p x 1280) 60, 50, 30, 25, 24 FPS

# 7.2 HDMI

The maximum HDMI resolution is 1920 x 1200 60P.

# **8. OPERATIONAL FEATURES**

#### 8.1 Streamer

#### 8.1.1 Streamer and end bar color

•Use the palette to set the streamer and end bar colors.

#### 8.1.2 Width

The GUI width slider on the streamer tab sets the width.

#### 8.1.3 Rate

The GUI rate up/down control on the streamer tab sets the streamer rate in seconds.

#### 8.1.4 Multiple streamers

Up to 4 streamers may be active at once.

#### 8.1.5 Transparency

The GUI transparency slider on the streamer tab sets the transparency of the streamer.

#### 8.1.6 Stubby streamers

The GUI top and bottom sliders on the streamer tab set the top and bottom of the streamer.

#### 8.1.7 End punch

Check the GUI 'end punch' check box to trigger a punch at the end of the streamer. Streamers 1-4 trigger punches 1-4.

# 8.2 Punch/Beeps

## 8.2.1 Color

• Use the palette to set the punch colors.

## 8.2.2 Reverse video

Punches may be done as reverse video rather than in color by checking the GUI check box.

#### 8.2.3 Size

Set the punch size using the GUI 'size' slider.

#### 8.2.4 Duration

Set the punch/beeps duration frames using the GUI 'duration frames' up/down control.

#### 8.2.5 Repeat count

Set the punch/beeps repeat count using the GUI 'repeat count' up/down control. For ADR the typical setting is 2 repeats. This is the number of punch/beeps after the initial punch/beep.

#### 8.2.6 Repeat seconds

Set the punch/beeps repeat seconds using the GUI 'repeat seconds' up/down control. For ADR the typical setting is .66 seconds.

#### 8.2.7 Enables

There are individual enable check boxes for punch and beeps.

## 8.3 Annunciator

- Select one of the Rehearse/Record/Playback radio buttons to make the annunciator visible.
- Move the annunciator window in the GUI positioning graphic to position it. The size, foreground and background colors may be set in the GUI.
- The PLAYBACK annunciator inhibits streamers, punches, and text overlay.

## 8.4 LTC/MTC window

Make a selection the 'Display' dropdown or move the LTC/MTC window in the GUI positioning graphic to make the LTC window visible. The size, foreground and background colors may be set in the GUI.

## 8.5 Picture only during cue

'Picture only during cue' outputs black when not in the cue. This checkbox works only when triggering from LTC lists, there is an 'end' timecode as the second entry in the cue, and the annunciator is selected to Rehearse, Record, or Playback.

## 8.6 Picture when stopped

The 'Picture when stopped' checkbox defeats 'Picture only during cue' when stopped.

# **9.** TRIGGERING

# 9.1 Closures

Closures to GND on the Events connector trigger events, see the Events pinouts 6.4.

• The streamer 1 closure is used to trigger multiple streamers.

## 9.2 MIDI

MIDI notes trigger events.

- See the MIDI tables 11.1,2 for the mapping of notes and velocities to events.
- See the ProTools MIDI Application Note (see application notes, section 13) for more information about MIDI trigger tracks.

# 9.3 LTC

The LTC reader can trigger events.

- In/out times can be supplied from the MTC cue sheet
- A Sony controller may provide the in/outs.
- Set the GUI to LTC triggering

## 9.4 MTC

The MTC reader can trigger events.

- In/out times can be supplied from the MTC cue sheet
- Set the GUI to MTC triggering

# 9.5 Pop

Pops can trigger events.

- Pops must be 300hz-3Khz and at least 10 cycles long.
- Set the GUI to pop triggering

# 9.6 GUI

The GUI is used to trigger events to check the setup.

- Clicking the color boxes will trigger streamers or punch/beeps.
- The streamer 'trigger' button triggers multiple streamers.

# **10.** CONVERSIONS

## 10.1 SDI to HDMI

See the conversion table below for currently supported conversions.

## 10.2 HDMI to SDI

Proper conversion of HDMI to SDI (i.e. rate conversion to 148.5 or 148.352mhz) is not available in V4.00.0.

| 10.3 Conversion tables           |            |           |          |           |
|----------------------------------|------------|-----------|----------|-----------|
| SMPTE formats                    | hdmi->hdmi | hdmi->sdi | sdi->sdi | sdi->hdmi |
| SMPTE_260M_1035i_30_Hz           | Note 1     | Note 2    | ok       | Note 1    |
| SMPTE_295M_1080i_25_Hz           | Note 1     | Note 2    | ok       | Note 1    |
| SMPTE_274M_1080i_or_1080sF_30_Hz | ok         | Note 2    | ok       | ok        |
| SMPTE_274M_1080i_or_1080sF_25_Hz | ok         | Note 2    | ok       | ok        |
| SMPTE_274M_1080p_30_Hz           | ok         | Note 2    | ok       | ok        |
| SMPTE_274M_1080p_25_Hz           | ok         | Note 2    | ok       | ok        |
| SMPTE_274M_1080p_24_Hz           | ok         | Note 2    | ok       | ok        |
| SMPTE_296M_720p_60_Hz            | ok         | Note 2    | ok       | ok        |
| SMPTE_274M_1080sF_24_Hz          | ok         | Note 2    | ok       | ok        |
| SMPTE_296M_720p_50_Hz            | ok         | Note 2    | ok       | ok        |
| SMPTE_296M_720p_30_Hz            | Note 1     | Note 2    | ok       | Note 1    |
| SMPTE_296M_720p_25_Hz            | Note 1     | Note 2    | ok       | Note 1    |
| SMPTE_296M_720p_24_Hz            | Note 1     | Note 2    | ok       | Note 1    |
| SMPTE_259M_480i_30_Hz            | ok         | Note 2    | ok       | ok        |
| SMPTE_259M_480i_25_Hz            | ok         | Note 2    | ok       | ok        |

- conversion not implemented.
   V4.00.00 does not support HDMI to SDI.

# **11. MIDI** TABLES

# 11.1 Note on

| Note On | Note # | Command                                                        |
|---------|--------|----------------------------------------------------------------|
| G9      | 127    | Streamer 4                                                     |
| F#9     | 126    | Streamer 3                                                     |
| F9      | 125    | Streamer 2                                                     |
| E9      | 124    | Streamer 1                                                     |
| D#9     | 123    | Punch 4                                                        |
| D9      | 122    | Punch 3                                                        |
| C#9     | 121    | Punch 2                                                        |
| C9      | 120    | Punch 1                                                        |
| B8      | 119    | accumulating streamer trigger (same as closure on 'Events In') |
| A#8     | 118    | End Bar (used for setting color only)                          |
| A8      | 117    | Velocity selects annunciator message, see annunciator table    |
| G8      | 116    | Deprecated 3.33.3 (was annunciator background)                 |
| F#8     | 115    | Deprecated 3.33.3 (was annunciator foreground)                 |

| F8  | 114 | Playback annunciator colors, see table 11.4 |
|-----|-----|---------------------------------------------|
| E8  | 113 | Record annunciator colors, see table 11.4   |
| D#8 | 112 | Rehearse annunciator colors, see table 11.4 |

# 11.2 Velocity

| Velocity   | Action                                                |
|------------|-------------------------------------------------------|
| 0          | No action (MIDI Note Off command)                     |
| 1          | Set selected streamer/punch color to white, trigger   |
| 2          | Set selected streamer/punch color to yellow, trigger  |
| 3          | Set selected streamer/punch color to cyan, trigger    |
| 4          | Set selected streamer/punch color to green, trigger   |
| 5          | Set selected streamer/punch color to magenta, trigger |
| 6          | Set selected streamer/punch color to red, trigger     |
| 7          | Set selected streamer/punch color to blue, trigger    |
| 8          | Set selected streamer/punch color to black, trigger   |
| 9          | Set selected punch color to reverse video, trigger    |
| All others | Trigger                                               |

# (11. MIDI TABLES, continued)

# 11.3 Annunciator

Note that the PLAYBACK annunciator inhibits streamers, punches, and text overlay. Turn off the PLAYBACK annunciator if you want to do manual triggers.

| Velocity | Annunciator message               |
|----------|-----------------------------------|
| 0        | No action (MIDI Note Off command) |
| 1        | off                               |
| 2        | 'Rehearse'                        |
| 3        | 'Record'                          |
| 4        | 'Playback'                        |

# 11.4 Annunciator colors

add the background color and foreground color values together, send as the velocity. '00', white on white, is ignored because it is a MIDI Note Off command.

| Velocity | Background color |
|----------|------------------|
| 0        | white            |
| 8        | clear            |
| 16       | yellow           |
| 32       | cyan             |
| 48       | green            |
| 64       | magenta          |
| 80       | red              |
| 96       | blue             |
| 112      | black            |

| Velocity | Foreground color |
|----------|------------------|
| 0        | white            |
| 1        | yellow           |
| 2        | cyan             |
| 3        | green            |
| 4        | magenta          |
| 5        | red              |
| 6        | blue             |
| 7        | black            |

# 12. MAC GUI

- The GUI version and the Bonjour name print in the title bar.
- If there is no VM15 connected, 'VM15 not found' prints in the title bar. Recently disconnected streamers may appear briefly in the 'VM15 Streamers' Bonjour table until Bonjour detects that they are no longer connected.
- The GUI has a bypass checkbox that defeats all of the various overlays.
- The 'Annunciator' group box selects annunciator text.

# 12.1 Streamer tab

| 00                               | VM15A version 4.00.00-VM15A_streamer     |
|----------------------------------|------------------------------------------|
| VM15 Streamers<br>VM15A_streamer | Annunciator<br>Off<br>Rehearse<br>Record |
| bypass                           | Playback                                 |
| Streamer colors, triggers        | victand Punch/Beeps Setup Debug          |
|                                  |                                          |

# 12.1.1 Streamer colors, triggers

The palettes set the color of each streamer. The trigger buttons trigger individual streamers.

# 12.1.2 Accumulating trigger

The 'accumulating trigger' button triggers successive streamers.

## 12.1.3 Streamer end punch

If 'streamer end punch' is checked, punches 1-4 trigger at the end of streamers 1-4.

# 12.1.4 Width/bottom/top/transparent sliders

The sliders set the width, bottom, top, and transparency of the streamers.

# 12.1.5 Duration seconds

The ' up/down control has a range of 1-4 seconds.

# 12.2 Punch/Beeps tab

| 00                                                                                                    | VM15A version 4.00.00-VM15A_streamer                                             |
|----------------------------------------------------------------------------------------------------|----------------------------------------------------------------------------------|
| VM15 Streamers                                                                                                    | Annunciator                                                                      |
| VM15 Streamers<br>VM15A_streamer<br>bypass                                                                                                    | Annunciator    Off  Rehearse  Record  Playback  Streamer Punch/Beeps Setup Debug |
| 2 rev video<br>3 rev video<br>4 rev video<br>Punch/beeps timing<br>2 ÷ duration frames<br>2 ÷ repeat count<br>0.66 ÷ repeat seconds<br>✓ punch enable |                                                                                  |
| ✓ beeps enable<br>siz                                                                                                    | e                                                                                |

# 12.2.1 Punch colors, triggers, reverse video

- The palettes set the color of each punch.
- The trigger buttons trigger individual punches.
- The 'rev video' check box displays punches as reverse video, overriding the color.

# 12.2.2 Punch/beeps timing

- The 'duration frames' up/down control sets the duration of the punch/beep.
- The 'repeat count' up/down control is the number of times the punch/beep repeats after the initial punch/beep.
- The 'repeat seconds' up down control sets the repeat interval.
- The 'punch enable' and 'beep enable' check boxes enable punches and beeps.

# 12.2.3 Size

The 'size' slider sets the size of the punch.

# 12.2.4 Positioning

The positioning graphic sets the punch position by dragging with the mouse.

# 12.3 Setup tab

| 0                   |                     | VM15/                     | A version 4.00.04-VM | -15A_a22c  |             |                    |
|---------------------|---------------------|---------------------------|----------------------|------------|-------------|--------------------|
| VM-15A Strea        | mers                | Annunciator               |                      |            |             |                    |
| nch_unit            |                     | 0.04                      |                      |            |             |                    |
| 1-15A_a22c          |                     | • Om                      |                      |            |             |                    |
|                     |                     | Rehearse                  |                      |            |             |                    |
|                     |                     | Record                    |                      |            |             |                    |
|                     |                     | Onecord                   |                      |            |             |                    |
| hypass              |                     | Playback                  |                      |            |             |                    |
| bypuss              |                     | Churren D                 | Cotors               | Dahua      |             |                    |
|                     |                     | Streamer                  | unch/Beeps Setup     | Debug      |             |                    |
| nput priority       | Masking             | Annunciator/LTC/Text posi | tioning              |            |             |                    |
| HDMI                | 0 🗘 top             | 01:00:00:00               |                      |            |             |                    |
| 501                 | 0 2 bottom          | Protools counter          |                      |            |             |                    |
| rame rate           |                     | Sample Text               |                      |            |             |                    |
| SD/flat             | U v lett            |                           |                      |            |             | Rate converter     |
| pulldown            | 0 🤤 right           |                           |                      |            |             | 🗹 enable           |
| follow input        | 0 🗘 matte           |                           |                      |            |             | Progress bar       |
| est natterns        | Pon/ITC/MTC enables |                           |                      |            |             | foreground         |
| est patterns        | A non               |                           |                      |            |             | vollow             |
| Dars                |                     |                           |                      |            |             | yenow              |
|                     | MTC                 |                           |                      |            |             | background         |
|                     | Dunch               |                           | Rehearse             |            |             | black 🔻            |
|                     | streamer accum      |                           |                      |            |             | 🗹 enable           |
|                     | streamer            | A                         |                      | LTC MTC    | Teut        | Proto ala cometera |
| ue in /out behavior |                     | Annunciator               |                      | LIC/MIC    | Text        | Protools counter   |
|                     |                     | background for            | ground               | foreground | foreground  | foreground         |
| picture durin       | ig cue only         | green 🔻 whi               | te 🔻 rehearse        | white 🔻    | white 🔻     | red 🔻              |
| picture when        | n stopped           | red 🔻 whi                 | te 🔻 record          | background | background  | background         |
|                     |                     | blue 🔻 whi                | te v playback        | black 🔻    | black 🔻     | yellow 🔻           |
|                     |                     | wiii                      | ic pity tack         | point      | point       | point              |
| 601                 |                     | point                     |                      | 32 🔻       | 32 🔻        | 32 🔻               |
|                     | generator           | 48 *                      |                      | display    | Show sample | Show               |
| LINERATOR_OFF       |                     |                           |                      | off 🔻      |             |                    |
|                     |                     |                           |                      |            | Hide sample | Hide               |
|                     |                     |                           |                      |            |             |                    |
|                     |                     |                           |                      |            |             |                    |
| _                   |                     |                           |                      |            |             |                    |
|                     |                     |                           |                      |            |             |                    |

# 12.3.1 Input priority

If both inputs are present, this control selects which one is used. If one input is present, it is used.

## 12.3.2 Frame rate

The VM-15A 'follow input' setting is recommended. If you know the input rate, locking can be sped up by fractions of a second by selecting the particular rate.

#### 12.3.3 Test Patterns

The 'bars' check box generates bars.

#### 12.3.4 Masking

Masking is in pixels. Different masks may be set for top, bottom, left and right. The 'matte' up/down control sets the transparency of the black mask.

## 12.3.5 Pop/LTC/MTC enables

The pop/LTC/MTC radio buttons select the input triggering. The 'punch', 'streamer accum', and 'streamer' check boxes select what will be triggered. 'Streamer' does not retrigger until the current streamer completes. 'Streamer accum' triggers multiple streamers.

## 12.3.6 Annunciator/LTC/Text/Protools counter

Drag the annuciator, LTC, text or Protools counter windows to the desired position. The windows have similar controls, a foreground and background color and a point size. The annunciator is made visible by selecting 'Rehearse', 'Record', or 'Playback' in the Annunciator group box. LTC/UB/MTC is made visible with a dropdown selection. A text sample may be displayed with the 'Show sample' button or hidden with the 'Hide sample' button.

## 12.3.7 Cue in/out behavior

The ALE cue sheet application has an in and optional out time. If the cue sheet has in and out times, the 'picture during cue only' check box displays black outside the cue. The 'picture when stopped' check box defeats 'picture during cue only' when stopped. If there is no out, the 'picture during cue only' goes to picture at the cue in time. Cues with in and out times may have a progress bar, see 12.3.9.

## 12.3.8 SDI generator

The VM-15A can generate various SMPTE standard rates for testing monitors. This setting is not retained and the VM15 reverts to 'generator off' on power up. Disconnect HDMI input when using it as a generator.

#### 12.3.9 Progress bar

The progress bar shows the position in the cue if there is an 'in' and 'out' time and the progress bar is enabled. Use the ALE application to set the 'in' and the 'out'. The progress bar is shown on the setup graphic when enabled.

## 12.3.10 Rate converter

The rate converter increases the frame rate so that streamers are smoother. It has a one frame delay if it is enabled. A table of conversions follows.

| Input frame rate | Output frame rate |
|------------------|-------------------|
| SMPTE 296 24P    | SMPTE 296 60P     |
| SMPTE 296 25P    | SMPTE 296 50P     |
| SMPTE 296 30P    | SMPTE 296 60P     |
| SMPTE 274 24P    | SMPTE 274 24Psf   |
| SMPTE 274 30P    | SMPTE 274 30Psf   |

The 24P->60P conversion has a 3:2 pulldown. All others are 2:1.

# 12.4 Debug tab

| Annunciator                       |                                                                                                    |
|-----------------------------------|----------------------------------------------------------------------------------------------------|
|                                   |                                                                                                    |
| 0.01                              |                                                                                                    |
| <b>Off</b>                        |                                                                                                    |
| ○ Rehearse                        |                                                                                                    |
| Record                            |                                                                                                    |
|                                   |                                                                                                    |
| Playback                          |                                                                                                    |
| Streamer Punch/Reeps Setup Debug  |                                                                                                    |
| Siteaner Functificeps Setup Debug |                                                                                                    |
| extended timing                   |                                                                                                    |
| clear rx text get HDMI timing     |                                                                                                    |
|                                   |                                                                                                    |
|                                   |                                                                                                    |
|                                   |                                                                                                    |
|                                   |                                                                                                    |
|                                   |                                                                                                    |
|                                   |                                                                                                    |
|                                   |                                                                                                    |
|                                   |                                                                                                    |
|                                   |                                                                                                    |
|                                   |                                                                                                    |
|                                   |                                                                                                    |
|                                   |                                                                                                    |
|                                   |                                                                                                    |
|                                   |                                                                                                    |
|                                   |                                                                                                    |
|                                   |                                                                                                    |
|                                   |                                                                                                    |
|                                   |                                                                                                    |
|                                   |                                                                                                    |
|                                   |                                                                                                    |
|                                   |                                                                                                    |
|                                   |                                                                                                    |
|                                   |                                                                                                    |
|                                   |                                                                                                    |
|                                   |                                                                                                    |
|                                   |                                                                                                    |
|                                   | Off   Recarse   Playback     Clear rx text   Gear rx text Gear rx text <p< td=""></p<> |

#### 12.4.1 Transmit

The VM15 uses text commands. This window is used to send those commands manually.

#### 12.4.2 Receive

This window shows the text coming back from the VM15.

#### 12.4.3 Clear rx text

Clear the rx text window.

## 12.4.4 Get HDMI timing

Get HDMI timing parameters.

#### 12.4.5 Extended timing

If checked, 'get HDMI timing' gets extended timing parameters.

#### 12.4.6 Inhibit ping printing

The GUI pings the VM-15A every 10 seconds. Checking this box hides the ping response in the receive window.

# 12.5 Cue sheet window (ALE application)

The cue sheet is a separate application named ALE. Once the VM-15A GUI has been used to set up the VM-15A, use the ALE application to supply cue information to the VM-15A.

| 00     |              |              | vm15a_te                           | est                                               |
|--------|--------------|--------------|------------------------------------|---------------------------------------------------|
| Add    | Send text    | 🗹 Include di | alog in text streamer se           | conds MTC                                         |
| Remove | Clear screen | 🗹 Include cu | e ID in text                       | 01:00:05:24                                       |
| CuelD  | In           | Out          | Dialog                             | Notes                                             |
| Cue 1  | 01:00:05:00  | 01:00:07:00  | this is a tab delineated text file | MTC from Protools sequences down the list         |
| Cue 2  | 01:00:10:00  | 01:00:12:00  | in Avid's ALE format               | sending cue text and in/out times to the streamer |
| Cue 3  | 01:00:15:00  |              | that you can export from Excel     | Notes                                             |
|        |              |              |                                    |                                                   |
|        |              |              |                                    |                                                   |
|        |              |              |                                    |                                                   |
|        |              |              |                                    |                                                   |
|        |              |              |                                    |                                                   |
|        |              |              |                                    |                                                   |
|        |              |              |                                    |                                                   |
|        |              |              |                                    |                                                   |
|        |              |              |                                    |                                                   |
|        |              |              |                                    |                                                   |
|        |              |              |                                    |                                                   |
|        |              |              |                                    |                                                   |
|        |              |              |                                    |                                                   |
|        |              |              |                                    |                                                   |
|        |              |              |                                    |                                                   |
|        |              |              |                                    |                                                   |

Cue sheets are tab delineated text files in Avid's ALE format. The file shown above is included in the .ZIP file for the ALE application. http://endpointonline.com/products/styled/styled-2/vm15\_downloads.html

Cue sheets can be edited on Excel or a text editor. The 'Column' key word in the 'VM-15A\_test.ale' file indicates that the next line is the column headings. The 'Data' keyword indicates that lines following are tab delineated column entries.

#### 12.5.1 Add

Add a cue to the end. The cue can then be edited by clicking in the cells.

#### 12.5.2 Remove

Remove the selected cue.

#### 12.5.3 Send text

Send the current row to the VM-15A.

#### 12.5.4 Clear screen

Hide the VM-15A text.

## 12.5.5 'Include dialog in text' and 'include cue ID in text' check boxes

Uncheck both to trigger streamers from the cue sheet with no text.

#### 12.5.6 Streamer seconds

The cue is sent to the VM-15A one second plus this value before the cue. Set it to match the VM-15A streamer duration seconds.

#### 12.5.7 MTC window

Shows MTC from ProTools. See 12.8 for setup.

# 12.6 Setting up network MIDI to connect the cue sheet to Protools MTC and to the VM-15A

Open Audio Midi Setup. Open the IAC driver window and the MIDI Network setup window. In the IAC Driver window, add a port (here shown as IAC Bus 1). In the MIDI Network setup window, create a session (here shown as Session 1). Enable the session. If the VM-15A is on the network it should show up in the Directory. Select it and connect it to the session.

| 000                                                                                       | IAC Driver Properties                                                                                                    | 00                                                                                                    | MIDI Studio                                                                                                    |
|-------------------------------------------------------------------------------------------|----------------------------------------------------------------------------------------------------|----------------------------------------------------------------------------------------------------|----------------------------------------------------------------------------------------------------|
| e e                                                                                       | Device Name: IAC Driver<br>Manufacturer: Apple Inc. V<br>Model: IAC Driver V<br>Model: IAC Driver V<br>Device is online<br>Less Information | Icon Size Configuration Add I                                                                                          | Device Remove Device Show Info Rescan MIDI Test Setup Help                                                                                                    |
| You can set up the MIDI<br>on the device, then indic<br>Ports<br>IAC Bus 1<br>+ - Add and | evice's port structure here. First, set the number of ports ata the number of MIDI in and out connectors for each port.                     |                                                                                                    |                                                                                                    |
|                                                                                           |                                                                                                    | 000                                                                                                    | MIDI Network Setup                                                                                                    |
| ?)                                                                                        | Revert Apply                                                                                                    | My Sessions                                                                                                    | Session                                                                                                    |
|                                                                                           | and the                                                                                                    | Session 1                                                                                                    | Image: Constraint of the second second se |
|                                                                                           | Section of the                                                                                                    | + -<br>Directory                                                                                                    | Name         Latency adj.           Participants:         VM15A_streamer         0 ms                                                                                                    |
| -                                                                                         |                                                                                                    | <ul> <li>WM15A_streamer</li> <li>              edil400sc             is VM12             is localhost      </li> </ul> | Latency:<br>ms 1,000 500 100 50 10 3 0 -3 -10 -50<br>Address: endpoin:5004                                                                                                    |
| and the second                                                                            | A FAILS                                                                                                    | + - Connect                                                                                                    |                                                                                                    |

Open Protools. Go to the Setup/Peripherals menu item. Select IAC Bus 1 as the MTC output port.

|                 |                          | Perip       | herals      |           |             |            |       |
|-----------------|--------------------------|-------------|-------------|-----------|-------------|------------|-------|
| Synchronization | Machine Control MIDI C   | ontrollers  | Ethernet Co | ntrollers | Mic Preamps | Satellites | VENUE |
|                 | MTC Reader And Generator |             |             |           |             |            |       |
|                 | MTC Reader Port:         | Any         | \$          |           |             |            |       |
|                 | MTC Generator Port:      | IAC Driver, | IACBus1 ‡   |           |             |            |       |
|                 |                          |             |             |           |             |            |       |
|                 |                          |             |             |           |             |            |       |
|                 |                          |             |             |           |             |            |       |
|                 |                          |             |             |           |             |            |       |
|                 |                          |             |             |           |             |            |       |
|                 |                          |             |             |           |             |            |       |
|                 |                          |             |             |           |             |            |       |
|                 |                          |             |             |           |             |            |       |
|                 |                          |             |             |           |             |            |       |
|                 |                          |             |             |           |             |            |       |
|                 |                          |             |             |           |             |            |       |
|                 |                          |             |             |           |             |            |       |
|                 |                          |             |             |           |             |            |       |
|                 |                          |             |             |           |             |            |       |
|                 |                          |             |             |           |             |            |       |
|                 |                          |             |             |           |             |            |       |
|                 |                          |             |             |           |             |            |       |
|                 |                          |             |             |           |             |            |       |
|                 |                          |             |             |           |             |            |       |
|                 |                          |             |             |           |             |            |       |
|                 |                          |             |             |           |             |            |       |
|                 |                          |             |             | ſ         | Cancel      | ОК         |       |
|                 |                          |             |             |           |             |            |       |
|                 |                          |             |             |           |             |            |       |

On the 'MIDI Controllers' tab, connect Session 1 to HUI MIDI #1.

|                 |        |           |      | Perip       | heral | S               |    |           |    |            |      |
|-----------------|--------|-----------|------|-------------|-------|-----------------|----|-----------|----|------------|------|
| Synchronization | Machin | e Control | MIDI | Controllers | Ether | net Controllers | N  | lic Pream | ps | Satellites | VENU |
|                 |        |           |      |             |       |                 |    |           |    |            |      |
|                 |        |           |      |             |       |                 |    |           |    |            |      |
|                 |        | Туре      |      | Receive Fro | om    | Send To         |    | # Ch'     | s  |            |      |
| #               | 1      | HUI       | ÷    | Ntwrk,Ssn1  | ŧ     | Ntwrk,Ssn1      | \$ | 8         | ŧ  |            |      |
| #               | 2      | none      | \$   | none        | ÷     | none            | ÷  |           | ÷  |            |      |
| 4               | 3      | none      | \$   | none        | ÷     | none            | ÷  |           | ÷  |            |      |
| 4               | 4      | none      | \$   | none        | ÷     | none            | ÷  |           | +  |            |      |
|                 |        |           |      |             |       |                 |    |           |    |            |      |
|                 |        |           |      |             |       |                 |    |           |    |            |      |
|                 |        |           |      |             |       |                 |    |           |    |            |      |
|                 |        |           |      |             |       |                 |    |           |    |            |      |
|                 |        |           |      |             |       |                 |    |           |    |            |      |
|                 |        |           |      |             |       |                 |    |           |    |            |      |
|                 |        |           |      |             |       |                 |    |           |    |            |      |
|                 |        |           |      |             |       |                 |    |           |    |            |      |
|                 |        |           |      |             |       |                 |    |           |    |            |      |
|                 |        |           |      |             |       |                 |    |           |    |            |      |
|                 |        |           |      |             |       |                 |    |           |    |            |      |
|                 |        |           |      |             |       |                 |    |           |    |            |      |
|                 |        |           |      |             |       |                 |    |           |    |            |      |
|                 |        |           |      |             |       |                 |    |           |    |            |      |
|                 |        |           |      |             |       |                 |    |           |    |            |      |
|                 |        |           |      |             |       |                 |    |           |    |            |      |
|                 |        |           |      |             |       |                 |    |           |    |            |      |
|                 |        |           |      |             |       |                 |    |           |    |            |      |
|                 |        |           |      |             |       |                 |    |           |    |            |      |
|                 |        |           |      |             |       |                 |    | Cancel    |    | ОК         |      |
|                 |        |           |      |             |       |                 |    | Cancel    |    | ОК         |      |

Start the ALE application. Set the Input menu item to IAC Bus 1.

IAC Bus 1
 Session 1
 Euphonix Port 1
 Euphonix Port 2
 Euphonix Port 3
 Euphonix Port 4

Set the Output menu item to Session 1.

```
IAC Bus 1
Session 1
Euphonix Port 1
Euphonix Port 2
Euphonix Port 3
Euphonix Port 4
```

Start the VM-15A GUI. On the Setup tab, set Pop/LTC/MTC enables to MTC. Enable 'streamer accum'. Set LTC/MTC display to MTC.

| 00                                                                                      |                                                                                                    | VM15A version 4.00.00-VM                     | 15A_streamer     |                          |                  |
|-----------------------------------------------------------------------------------------|----------------------------------------------------------------------------------------------------|----------------------------------------------|------------------|--------------------------|------------------|
| VM15 Stream                                                                             | ners                                                                                                    | Annunciator                                  |                  |                          |                  |
| /M15A_streamer                                                                          |                                                                                                    | Off     Rehearse     Record     Playback     |                  |                          |                  |
| bypass                                                                                  |                                                                                                    | - Hayback                                    |                  |                          |                  |
|                                                                                         |                                                                                                    | Streamer Punch/Beeps Setu                    | Debug            |                          |                  |
| Input priority                                                                          | Masking                                                                                                    | Annunciator/LTC/Text positioning             |                  |                          |                  |
| SDI     Frame rate     SD/flat     pulldown     follow input     Test patterns     bars | 0 \$ top<br>0 \$ bottom<br>0 \$ left<br>0 \$ right<br>0 \$ matte<br>Pop/LTC/MTC enables<br>Pop<br>LTC<br>• MTC<br>• punch<br>V streamer accum | Gibologica<br>General<br>General<br>Refrease |                  |                          |                  |
|                                                                                         | streamer                                                                                                    | Annunciator                                  | LTC/MTC          | Text                     | Protools counter |
| cue in/out behavio                                                                      | r                                                                                                    | background foreground                        | foreground       | foreground               | foreground       |
| picture duri                                                                            | ng cue only                                                                                                    | green v white v rehearse                     | white 🔻          | white 🔻                  | red 🔻            |
| picture whe                                                                             | n stopped                                                                                                    | red v white v record                         | background       | background               | background       |
|                                                                                         |                                                                                                    | blue v white v playback                      | black v<br>point | black v<br>point<br>32 v | yellow  point 32 |

Put Protools in PLAY by pressing the space bar. The MTC from Protools should display in the ALE window and on the SDI or HDMI output of the VM-15A.

# **13. APPLICATION NOTES**

## 13.1 MIDI test setup

MIDI was tested using ProTools 9 running under Windows 7 with an M-Audio 'Midisport Uno' 1x1 USB to MIDI converter. Note that the VM-15A supports 'network MIDI' also.

Plug your 'out' MIDI connector to the VM-15A MIDI input.

Any program that generates MIDI notes and velocities can be used for this test.

## For Protools, the procedure is:

- Add an instrument (called 'streamer' for this test) to the ProTools menu item 'Setup/MIDI/MIDI Studio Setup'.
- Select the Output Port to be your USB to MIDI interface.
- Select Send Channel 1.
- In the Mix window, select the MIDI track channel strip output to be 'streamer'.
- **Open the MIDI Editor.**
- Enable 'Play MIDI notes when editing'.

The MIDI keyboard should trigger streamers and punches per the MIDI command table.

# 13.2 ProTools

#### 13.2.1 NETWORK MIDI with ALE cue sheet method:

Refer to 12.6 for setup. Select a cue row in the ALE application. Press 'send text'. The text should appear on the VM-15A SDI or HDMI output. If the text does not appear, check that the VM-15A is connected to a MIDI network session and that the ALE application output is to that session. If text does appear, run ProTools. MTC from Protools should display in the ALE application and step through the cue sheet. If MTC does not get to the ALE application, check that Protools MTC generator output is to the IAC Bus and that the IAC bus is selected as the input to the ALE application. Cues are sent to the VM-15A one second before the streamer starts. If streamers do not trigger, check the GUI setup tab to be sure that MTC is the trigger source and that a streamer trigger is checked.

## 13.2.2 MIDI track method:

credit: Derek Casari at Fox Studio provided this setup.

10. Setup\MIDI\Midi Studio

20. USB UNO [or otherwise] Interface if installed properly will be visible

30. Click "Add Device", name it "Streamer""

40. Click on "OUT" arrow of UNO [or other MIDI interface] and drag it to "IN" arrow of "Streamer" device added in above step. Close AMS [Apple MIDI Setup]

50. In Pro Tools: Add "Track", "MIDI track"

- 60. Click on the MIDI track just created.
- 70. View\Edit Window Views\Real Time Properties
- 80. In the MIDI track
  - click on "DLY",
  - change to "-" [Advance], change timebase to "ms",
  - o make the value 2000 [duration of streamer]
- 90. In bottom left time base select should be "samples"

100. To enter streamer values:

- Locate to a point where a streamer is desired.
- Change view to "notes".
- On the keyboard, click on the note value B8, say at 59:30:00. (This becomes a template value.)
- Switch back to "Regions" view.
- Select the region where you have placed the streamer note above, hit CMD
   + C [copy], locate to next streamer point, and CMD + V [paste].
- Repeat for the multiple streamer points desired.

#### 13.2.3 Pop track method

This method is similar to the MIDI track method but uses an audio pop track. Pops must be 300hz-3Khz and at least 10 cycles long. See the Events connector table (section 6.4) for audio pop connections.

# **14. SONY PROTOCOL COMMANDS**

Sony protocol is 38400 baud, odd parity, one stop bit.

## *14.1* 10 11 device type request

#### **Responses to device type request:**

| Code type | Device type |
|-----------|-------------|
| 24        | 0x02b2      |
| 25        | 0x01b2      |
| 29.97/30  | 0x00b2      |

#### 14.2 40.10 mark in

• Use the current LTC reader position as the cue in point.

#### 14.3 40.11 mark out

• Use the current LTC reader position as the cue out point.

#### 14.4 44.14 in preset

• Set the cue in point from data.

#### Send bytes:

| Byte  | 0    | 1    | 2      | 3       | 4       | 5     |
|-------|------|------|--------|---------|---------|-------|
| Value | 0x44 | 0x14 | Frames | Minutes | Seconds | Hours |

## *14.5* 44.15 out preset

• Set the cue out point from data.

#### Send bytes:

| Byte  | 0    | 1    | 2      | 3       | 4       | 5     |
|-------|------|------|--------|---------|---------|-------|
| Value | 0x44 | 0x15 | Frames | Minutes | Seconds | Hours |

# (14. Sony protocol commands, continued)

#### 14.6 61.0c current time sense

• Return the LTC reader position.

Send bytes:

| Byte  | 0    | 1    | 2   |
|-------|------|------|-----|
| Value | 0x61 | 0x0c | N/A |

#### **Receive bytes:**

| Byte  | 0    | 1    | 2      | 3       | 4       | 5     |
|-------|------|------|--------|---------|---------|-------|
| Value | 0x74 | 0x04 | Frames | Minutes | Seconds | Hours |

#### 14.7 61.20 status sense

• Return status bytes. Only bytes 1 and 2 have data, all other bytes are zero. Unused bits are zero. 'PLAY' and 'LOCK' are set if the LTC reader has valid input, 'STOP' is set if not.

| Bit    | 7    | 6 | 5    | 4 | 3 | 2 | 1 | 0    |
|--------|------|---|------|---|---|---|---|------|
| Byte 1 |      |   | STOP |   |   |   |   | PLAY |
| Byte 2 | LOCK |   |      |   |   |   |   |      |

# APPENDIX A

# Quick Start

Assuming you have a DHCP server, continue with the quick start. If you don't and have fixed addresses, please refer to 'Fixed IP Addresses' then continue with the quick start.

Close ProTools. Connect the VM-15A to the network. Connect power to the VM-15A. The IP address of the VM-15A will display for a few seconds on the SDI and HDMI outputs.

On the Mac, open the Network MIDI window. There should be a VM15\_streamer item in the 'Directory' pane. It may take a few seconds for it to appear.

If you do not have a MIDI session, add one to the 'My Sessions' pane. Call it 'counter session' for instance. Enable the session. Connect the VM15\_streamer item to the session by highlighting it and pressing 'Connect'.

Open ProTools. In the Setup/Peripherals/MIDI Controller tab, enable a HUI controller. Set its input and output to be to the session you just created. When you close the Setup window, the VM-15A display should be displaying the ProTools counter.

# Fixed IP Addresses

The USB port is used to set up fixed IP addresses. The following note uses the program 'screen'.

Install the FTDI VCP driver available at <u>http://www.ftdichip.com/Drivers/VCP.htm</u> if you do not have an FTDI driver installed.

1) Plug in the USB cable. Open a console window. Use the 'ls' command to search the /dev directory for a tty with 'usb' in the name. Use that in the command line for 'screen', with a 115200 baud rate. An example is shown below.

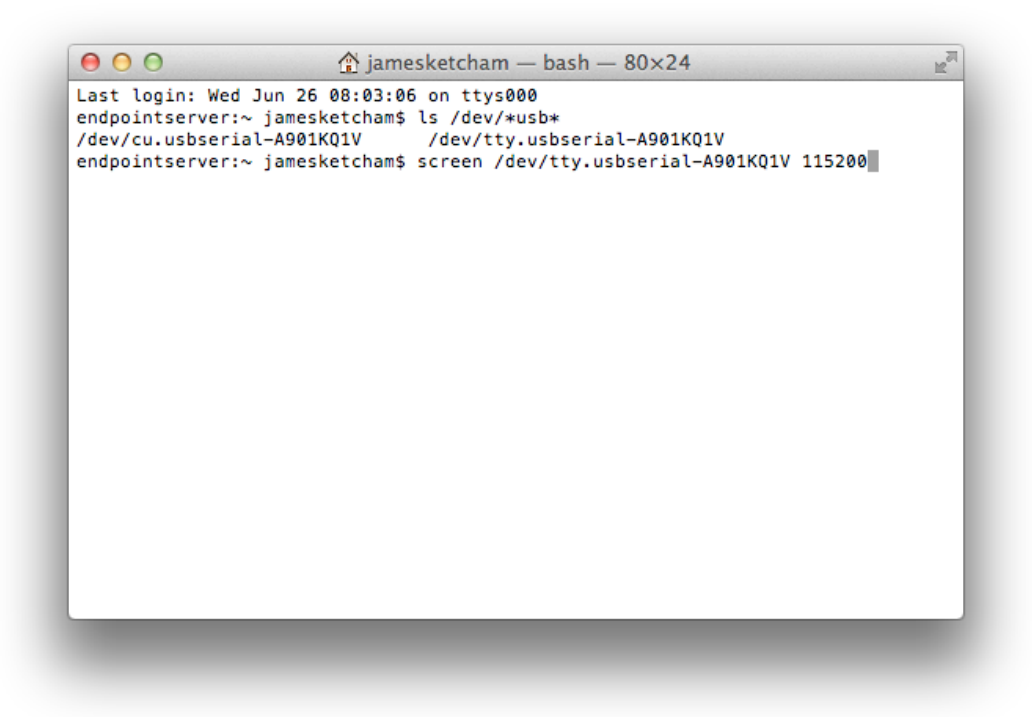

2) Start 'screen' by pressing RETURN. Press the space bar and RETURN to get the screen shown below.

| 00      | 👚 jamesketcham — screen — 80×24 | R <sub>M</sub> |
|---------|---------------------------------|----------------|
| help    |                                 |                |
| build   |                                 |                |
| bye     |                                 |                |
| bright  |                                 |                |
| dhcp    |                                 |                |
| fa      |                                 |                |
| gw      |                                 |                |
| ip      |                                 |                |
| mac     |                                 |                |
| mdns    |                                 |                |
| mem     |                                 |                |
| name    |                                 |                |
| più     |                                 |                |
| trans   |                                 |                |
| version |                                 |                |
| >       |                                 |                |
|         |                                 |                |
|         |                                 |                |
|         |                                 |                |
|         |                                 |                |
|         |                                 |                |
|         |                                 |                |
|         |                                 |                |
|         |                                 |                |

3) set the fixed address (and turn off DHCP if you need to). Backspace/delete commands are not handled, so if you make a typing mistake hit RETURN and try again. To quit 'screen', press CTRL-A followed by CTRL-K to get the prompt at the bottom, select 'y'.

| 000                 | 🏠 jamesketcham — screen — 80×24 | E. |
|---------------------|---------------------------------|----|
| help                |                                 |    |
| build               |                                 |    |
| bye                 |                                 |    |
| bright              |                                 |    |
| dhcp                |                                 |    |
| fa                  |                                 |    |
| gw                  |                                 |    |
| ip                  |                                 |    |
| mac                 |                                 |    |
| mdns                |                                 |    |
| mem                 |                                 |    |
| name                |                                 |    |
| pid                 |                                 |    |
| subn                |                                 |    |
| trans               |                                 |    |
| version             |                                 |    |
| >fa 101.102.103.104 |                                 |    |
| 101.102.103.104     |                                 |    |
| >dhcp 0             |                                 |    |
| 0                   |                                 |    |
| >                   |                                 |    |
|                     |                                 |    |
| Really kill this wi | ndow [y/n]                      |    |

4) cycle the power on the VM-15A. It will display the fixed address. Return to the quick start.

# **Using TELNET**

Open a console window. Close the GUI because it uses the telnet port also. If the address of the VM-15A is 192.168.1.41, the command

telnet 192.168.1.41

will connect you to the counter for a serial session. Press space bar return to get the list of commands. Once you are done with setup, use the command

bye

to end the session. Telnet sessions time out in less than a minute if you do not disconnect.

If you have any questions or suggestions for additions or edits to the manual, please contact me at:

jsketcham@earthlink.net

(Ignore the spam blocker message if you get one, I check the spam bin for legitimate emails often)

Thank you,

Jim Ketcham Endpoint Technology LLC

| NOTES: |  |
|--------|--|
|        |  |
|        |  |
|        |  |
|        |  |
|        |  |
|        |  |
|        |  |
|        |  |
|        |  |
|        |  |
|        |  |
|        |  |
|        |  |
|        |  |
|        |  |